# MOP (Membership Opening Process)

## Demystifying Compliance and Risk Management

The following is an overview of areas related to a multitude of regulations, legal requirements, and internal considerations revolving around the membership opening process. This overview is designed to explain the nuances of the automated membership opening processes and relate them to what you must understand to perform your risk assessment and explain to a third party if asked. Consider this section of the booklet the references that you as a compliance professional would consider when evaluating any membership opening system, and for providing to a third party if asked.

This section also addresses the risks associated with online membership opening and those processes and requirements to mitigate those risks. Online membership opening has always been viewed as a riskier way to open memberships as the credit union is not personally vetting the member. However, with the appropriate configurations and audit functionality this channel for opening accounts can be as safe as having the member sitting across from a member service representative.

### CONTENTS

| AUDITING CONSIDERATIONS                                    | 3  |
|------------------------------------------------------------|----|
| REGULATORY AND LEGAL                                       | 3  |
| FAIR HOUSING AMENDMENTS ACT AND NCUA INSURANCE             | 3  |
| By-Law Eligibility Requirements                            | 4  |
| EQUAL CREDIT OPPORTUNITY ACT                               | 4  |
| DISCLOSURES                                                | 4  |
| BANK SECRECY ACT (BSA)/US PATRIOT ACT                      | 5  |
| E-SIGN AND REQUIREMENTS FOR GATHERING SIGNATURES           | 6  |
| REGULATION Z                                               | 6  |
| GLBA INCLUDING CYBERSECURITY AND PROTECTION OF MEMBER      |    |
| INFORMATION                                                | 6  |
| UNDERSTANDING AND MITIGATING RISKS                         | 7  |
| THE MEMBER EXPERIENCE: OPENING A MEMBERSHIP ONLINE         | 10 |
| STEP BY STEP THRU THE MEMBERSHIP APPLICATION PROCESS (MOP) | 10 |

| AUDITING NEW MEMBERSHIPS IN CU*BASE              | 31        |
|--------------------------------------------------|-----------|
| WORKING FAILED MEMBERSHIP APPLICATIONS (CU*BASE) | 32        |
| RISK ASSESSMENT: SECURIKEY QUICK REFERENCE GUIDE | <u>45</u> |

## **AUDITING CONSIDERATIONS**

## **REGULATORY AND LEGAL**

To summarize, there are several regulations that apply to opening a members account including:

- Fair Housing Lender/Equal Opportunity Lender and NCUA requirements to display insurance
- NCUA regulations relative to display of insurance
- Bylaw requirements relating to eligibility
- US Patriot Act
- Equal Credit Opportunity Act
- Regulations requiring pre-closing disclosures including but not limited too
  - Privacy Policy
  - o Truth in Savings
  - Fee schedule
  - Electronic Funds Transfer
  - o Funds Availability
- Bank Secrecy Act
- eSign Act Legal requirements relative to signed documents such as membership agreements
- Regulation Z relating to triggers for promo's on loans
- GLBA including cybersecurity and protection of member information
- Other risks to consider and monitor for

We'll go into each of these in further detail below.

## FAIR HOUSING AMENDMENTS ACT AND NCUA INSURANCE

The Act requires that you display either the Equal Housing Lender/Equal Opportunity Lender anywhere a real estate loan application can be taken. Although MOP is not an avenue to complete a loan application, the splash page does have an apply now button therefore the symbols and verbiage are required. Requirements are displayed on the very

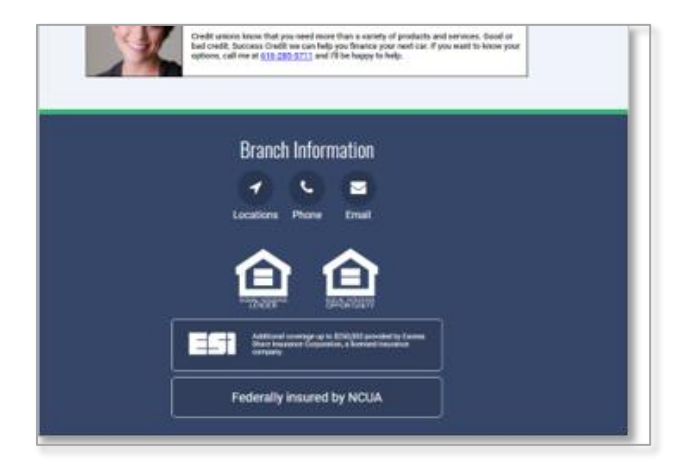

first screen of the member experience and can be found on page 10. Depending upon your charter type you will use the word "Opportunity" for state charters or "Housing" for federal charters.

The NCUA insurance logo is also found on the first page of the membership application (as shown above) and also on page 10. This is configurable for those credit unions having private insurance or excess insurance coverage.

## **BY-LAW ELIGIBILITY REQUIREMENTS**

These requirements are configurable by the credit union and the member must consent that they meet the requirements in order to proceed through the application process. An example can be found on page 11.

## EQUAL CREDIT OPPORTUNITY ACT

This act requires that you gain the consent of the member if you require a credit report. This is configurable and can be turned off and back on dependent on specific promotions that you may be running at that time. An example of the disclosure can be found to the right and on page 10. The verbiage in this disclosure is also configurable by the credit union. Please review carefully as the compliance division may not have been notified of its existence.

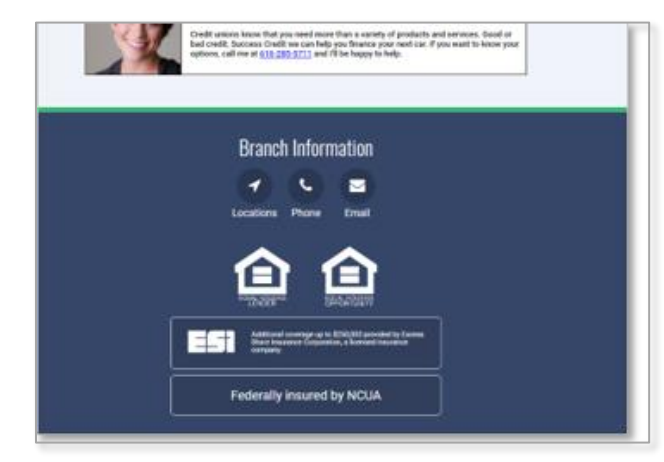

### DISCLOSURES

There are number of disclosures required to be delivered pre-closing including, but not limited to:

- **Privacy Notice** ٠
- Truth in Savings •
- Membership • Agreement
- Funds Availability •
- **Electronic Funds**

These are generally provided to the member on the consent to pull a credit file through a link

to a site where they can be read, downloaded, and printed if desired. The member must consent that they have reviewed and agreed to these disclosures prior to continuing through the opening process. An example of this can be found to the right and on page 14.

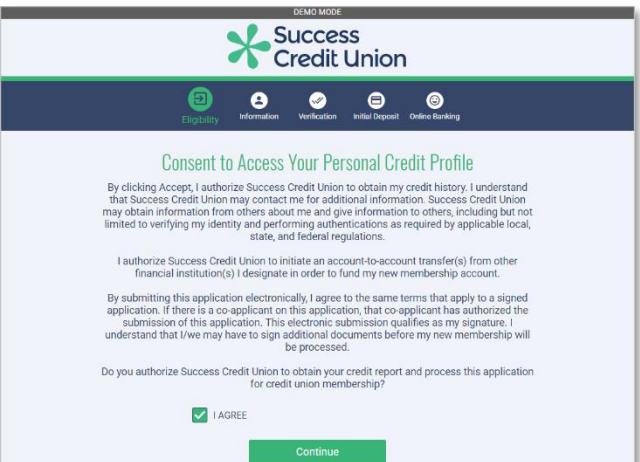

## BANK SECRECY ACT (BSA)/US PATRIOT ACT

The primary responsibility put upon credit unions by these regulations is that you have formed a reasonable suspicion that the person applying for membership is actually the person they are purporting to be. BSA requires that you also create policies revolving around the required documents the member must produce for you to form that suspicion.

Policies generally follow two tracts including documentary and nondocumentary. The documentary side of the policy requires that as part of the membership opening process the credit union verify and document an un-expired government issued ID. The non-documentary side revolves around individuals who cannot meet the documentary requirements and offers alternatives to verify the individual is who they say they are. It would be wise to review your policies and accompanying risk assessment.

For the documentary requirement the credit union has the capability to have the member scan their ID during the process as found on to the right and on page 11. From a fraud perspective some credit unions even have them take a photo of themselves and include that as well.

For the non-documentary requirement, most if not all credit unions use Precise ID which quizzes the member based upon credit and other databases and scores the answers. This score is then used to determine if the individual opening the membership is who they say they are. It is also used to mitigate any fraudsters from opening memberships in other people's names and then using the account for illegal purposes.

This process, starting on page 19 and shown to the right, is more fully described the Precise ID brochure on the product: <u>https://www.experian.com/assets/public-</u> <u>sector/us-communities/precise-id-ps.pdf</u>

Risk Management and Bank Secrecy officers should be involved in the setup of this process.

| Flightly Information Verification initial Deposit Online Banking                                                                                                    |  |
|----------------------------------------------------------------------------------------------------|--|
|                                                                                                    |  |
| Additional Information                                                                                                    |  |
|                                                                                                    |  |
| Why should you upload your drivers license?                                                                                                    |  |
| <ul> <li>Helps keep your account secure</li> <li>Faster approval for loans or a credit card</li> <li>Fast ID verification when visiting one of our branches</li> </ul> |  |
| Upload your drivers license *                                                                                                    |  |
| 6                                                                                                    |  |
| Click or drag & drop image here to upload                                                                                                    |  |
| How are you eligible to join Success Credit Union?                                                                                                    |  |
| Eligibility Guidelines                                                                                                    |  |
|                                                                                                    |  |

| Success<br>Credit Union                                              |
|----------------------------------------------------------------------|
| <ul> <li>Esglibity information</li> <li>Complete</li> </ul>          |
| Amount de following annual bioten anautien and aller Nord de antique |
| What make is the car you secured a loan for in the summer of 2008?   |
| Ford  Inforda  Kia  None of the above                                |
| Nest                                                                 |
| • • • • •                                                            |
|                                                                      |

These Acts requires credit unions to do two things during the membership opening process. The first is to display the required disclosure as found on page 11 and shown below. The second requirement is to scan the member through lists provided by the Office of Foreign Asset Control (OFAC). This is completed but not displayed to the member. It is important to understand that the proof of the original OFAC scan does not reside on the CU\*BASE system as it is completed using the Experian Precise ID interface. The member must pass the scan as well as security questions to become a member.

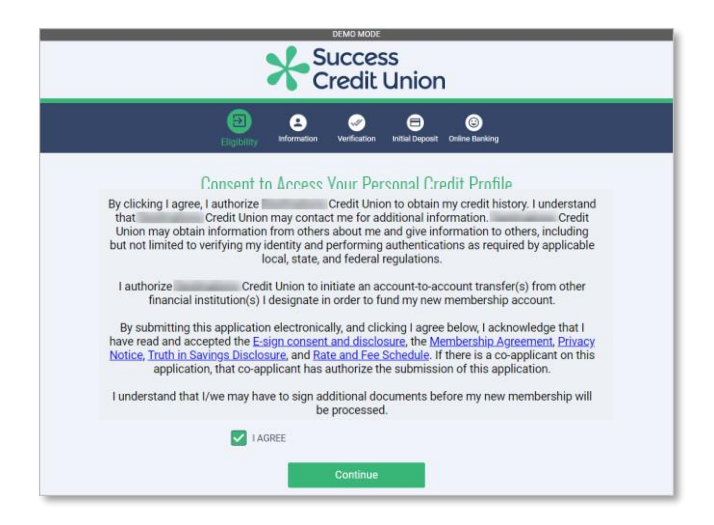

## **E-SIGN AND REQUIREMENTS FOR GATHERING SIGNATURES**

Gaining the signature of the member on the membership agreement is not part of the MOP process. That must be completed by the credit union using a commercially reasonable process purchased from a vendor. Most if not all credit unions use eDOC Innovations. As an auditor and compliance officer, this should be on your radar and the tool on the system to audit the gathering of these are found in your vendor portal.

## **REGULATION Z**

Be aware that there are banner ads in MOP. These can be used to promote loans. As with any other loan advertising, compliance officers should be in the loop prior to these ads being published. They should be reviewed to identify any triggers that would necessitate additional disclosures.

## **GLBA** INCLUDING CYBERSECURITY AND PROTECTION OF MEMBER

### INFORMATION

Attached to this overview is a SecuriKey risk assessment relating to the MOP process and system. This document addresses the protection of member information through encryption, facts related to the storage of data, and overview of security of the funding of accounts completed through Magic Wrighter. This document should be used in the completion of your online banking risk assessment.

## **UNDERSTANDING AND MITIGATING RISKS**

What happens if a malicious actor knows enough information to pass the Precise ID process and are able to open a membership? From there, they might...

- Fund the account with stolen debit or credit card and then take the • money out in cash
- Open and disperse a loan
- Use the account to funnel proceeds derived from illegal activities
- Use the account to layer funds from other accounts which are used to funnel proceeds of illegal activities
- Use the account to cash bogus checks •

There are multiple tactics and processes to implement to mitigate the risks associated with MOP. These will be broken down into two categories. Those that failed a process in MOP and those that sailed right through.

#### Failed applications are displayed in **Tool #13** Work Online Banking **Apps/Requests** and must be either approved or denied. See page 32.

These applications failed because the member did not pass the questions presented through the Experian Precise ID validation or failed one of the hundreds of rules in the system. Of all the tools at risk managers' disposal, Precise ID is the most important to understand. Precise ID is designed to detect fraudulent applications. The types of fraud are listed following.

#### OFAC

When there is an OFAC match of any kind returned, this classification type will be returned. Doing a review of the OFAC section of the report will tell you the level of matching that occurred. A match on multiple elements, such as Name, SSN, and DOB would be more significant than just a Name match.

#### Exclusion

This response will be returned when there is a victim statement or deceased message on the consumer's credit file.

9012 = victim statement

9001 = deceased

#### Impersonation

Often fraud will be perpetrated by individuals familiar with the applicant, such as other family members. They may have some of the key pieces of information relating to the consumer, but often are missing others. This message is often triggered by variances in the Date of Birth or Fraud Shield hits that indicate the SSN provided is linked to another consumer.

#### NFD

This message means that there was a match to an element within our National Fraud Database. You have to subscribe separately to this database and also report data. You should not see this

message based on the fact you are currently not using this product.

#### **First Payment Default**

This message is more focused on first party fraud. This would indicate the likelihood that someone may not make any payments at all after they sign up for service. This rule is heavily based on credit variables. If you have someone who has a low risk score, but is signing up for expensive services and phones, it may be worth asking for some type of deposit.

#### **Fraud Ring**

When ring cases occur, it is not uncommon for data elements to be utilized by multiple parties. Phone numbers may be used on multiple applications by different people for example. Another common occurrence is for an SSN to be used more frequently by another party who is out trying to establish credit. The fraud scores do a good job of identifying potential identity fraud.

#### Synthetic ID

There are some new emerging fraud trends. One of them involves making up an identity from scratch. Often a perpetrator will buy trade lines from individuals with good credit. The perpetrator's credit file will be made up primarily of authorized user trade lines. This message is to identify situations where this might be the case. Experian tries to identify this behavior by looking at Fraud Shield hits that involve the SSN (i.e. invalid SSN, SSN not issued, age of applicant does not match SSN issue date, etc.).

#### **Data Manipulation**

Some forms of first party fraud are committed by individuals manipulating the details of their credit application to receive more favorable terms. Examples would be providing false information about their age, income, etc. Experian attempts to identify this behavior via DOB mismatches and low scores on the Precise ID component scores – Validation and Verification).

It is important to understand the configuration, setup, maintenance, and review the reasons applications are failing the model as well as those that pass the model and are later determined to be fraudulent. It is recommended that those managing fraud risk

- Review management reports from Experian monthly
- Complete a review of configurations with Experian representative and fraud analyst to determine if configurations can either be tightened up, left as is, or loosen original configurations
- Train staff on the use of Precise ID and evaluate every application coming through both MAP and MOP

Other loss mitigation controls revolve around the review of **Tool #553**, *New/Closed/All Membership Dashboard* (refer to page 21), which includes new memberships opened on MOP that passed Precise ID. This tool as well as Precise ID portal should be used to verify:

• Address, age, other information that may raise red flags

- Information related to eligibility
- Precise ID and KQ scores on the Precise ID portal
- Fraud indicators on Precise ID portal. Pay particular attention to the Fraud Shield Indicators and reason codes. Also review the KIQ and Precise ID scores. Accounts with high KIQ and low Precise ID or vice a versa should be reviewed in depth.
- Driver's license in the MOP portal and compared to the picture the member took of themselves

Other monitoring controls:

- Review to determine if there is currently a non-member record under the same individual
- Change member designation to on-line member
- Update to diligence code for the running of abnormal activity reports
- Review due diligence reports monthly for on-line accounts for at least the first 120 days
- Update to member's account relative to freezing for transaction and limiting lending ability for a period
- Update to comments informing staff of the fact the account was opened online
- Reassign the member record to the virtual branch ID to analyze the total number of memberships and types of sub accounts. Run the Common Bonds analysis on these memberships that were opened remotely. This will also give you the quantitative numbers for your risk assessment)

The other, and riskier, applications include those that did not pass precise ID and must be worked and approved prior to membership opening. This is completed through **Tool #13** *Work Online Banking Apps/Requests*. There are two options taken by credit unions. Some require the individual to open the membership in person and vet them using in person procedures. Others work the membership similar to the procedures listed above but include a more in-depth review and enhanced due diligence of information entered, ID scanned, and reasons and rules that prevented the account from passing Precise ID.

## THE MEMBER EXPERIENCE: OPENING A MEMBERSHIP ONLINE

This section of the booklet will walk you step by step through the screens the applicant will see when he or she applies for a membership using MOP.

NOTE: Because MOP is a developing product this representation may not exactly match what is currently in production. It is a representation.

## STEP BY STEP THRU THE MEMBERSHIP APPLICATION PROCESS (MOP)

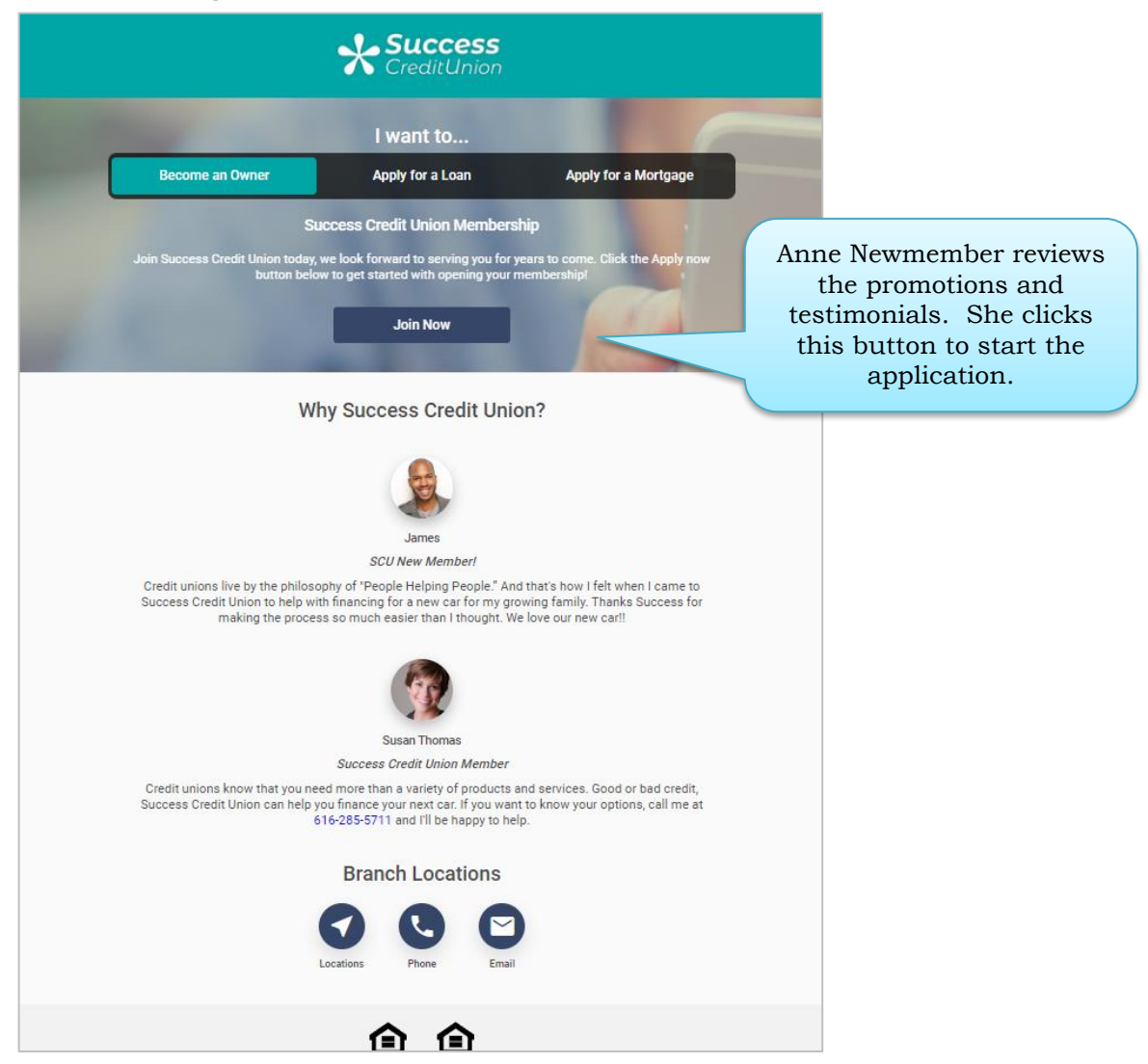

#### **Promotional Page with Testimonials**

#### **Eligibility Page and Assistance**

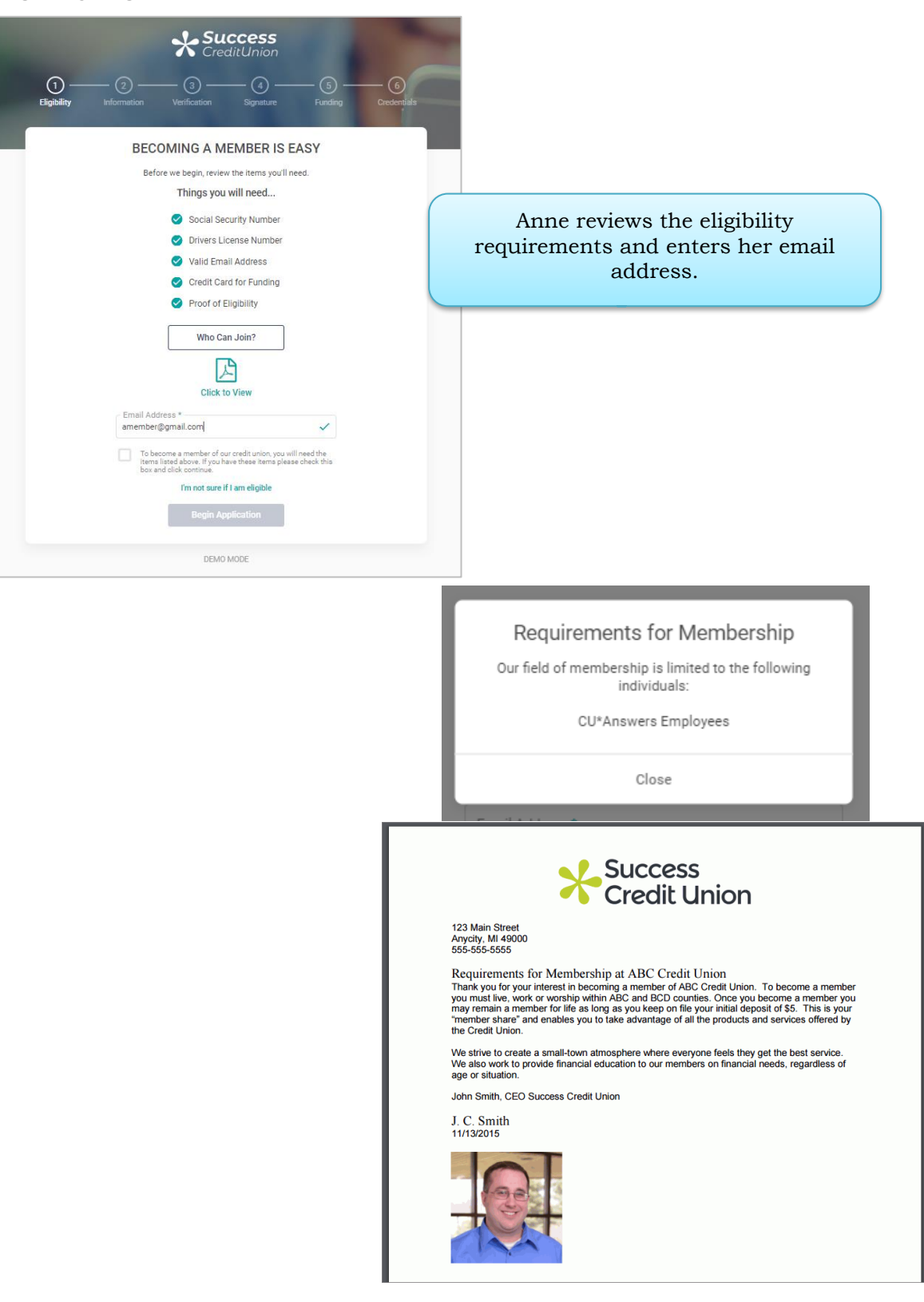

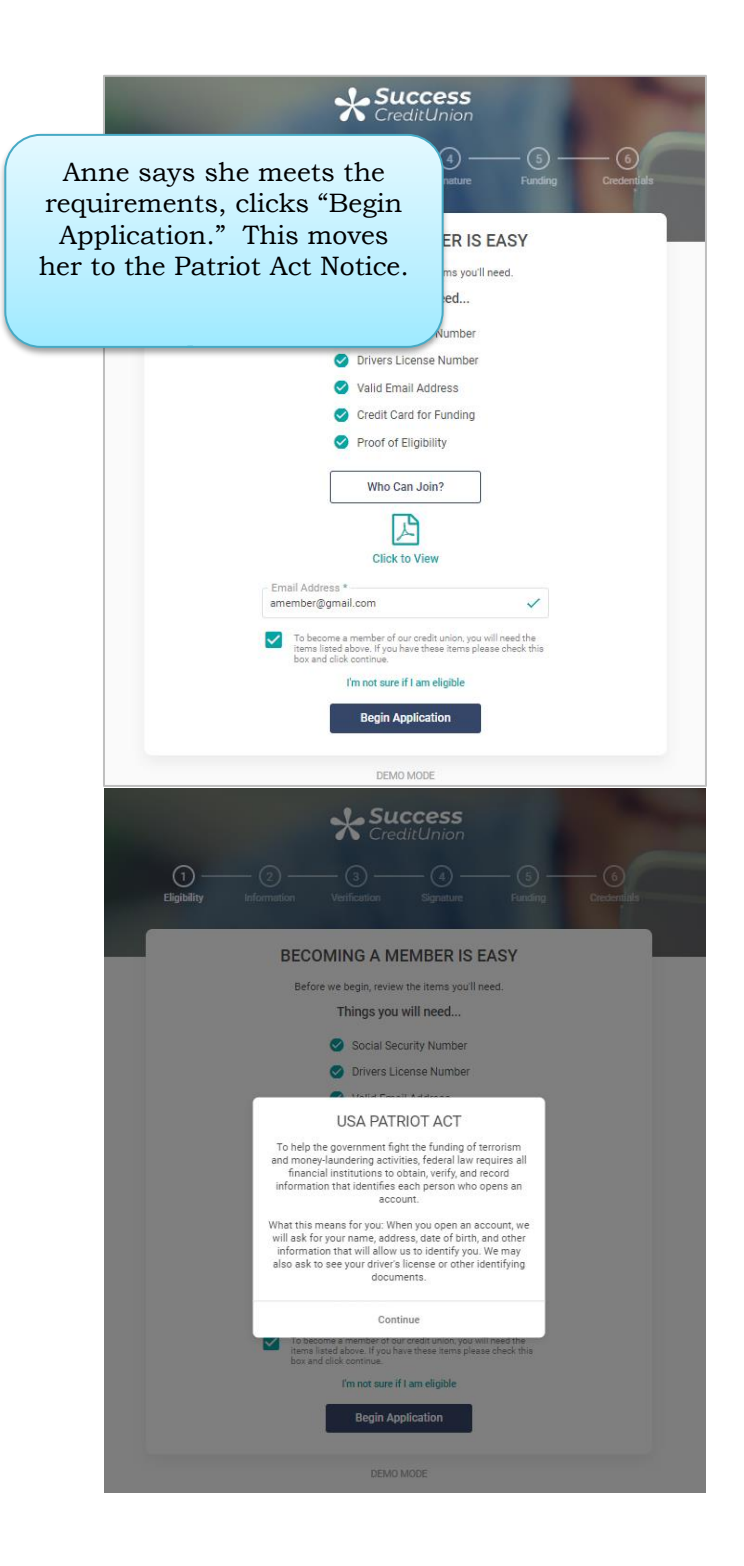

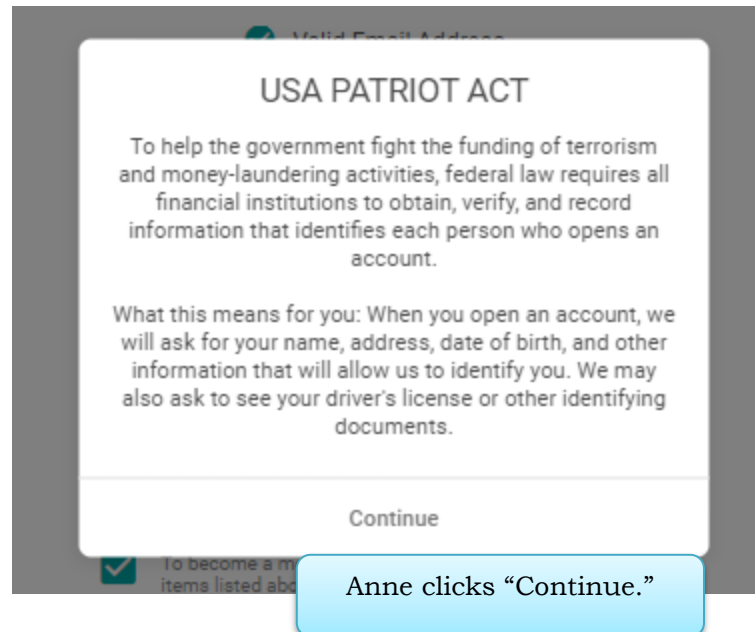

#### **Credit Consent Page (Optional)**

| Contract of the local division of the local division of the local | Success<br>CreditUnion                                                                                                    |                                                                                                  |                                                                           |                                                                            |                                                                              |
|----------------------------------------------------------------------------------------------------|----------------------------------------------------------------------------------------------------|--------------------------------------------------------------------------------------------------|---------------------------------------------------------------------------|----------------------------------------------------------------------------|------------------------------------------------------------------------------|
| (1) (2) (2) (2) (2) (2) (2) (2) (2) (2) (2                                                                                                    | Verification Signature                                                                                                    |                                                                                                  | — 6<br>Credentials                                                        |                                                                            |                                                                              |
| Consent to A                                                                                                    | Access Your Personal C                                                                                                    | redit Profile                                                                                    |                                                                           |                                                                            |                                                                              |
| By clicking Accept, I authorize<br>Success Credit Union may cont<br>information from others about m<br>my identity and performing a                                                                                                    | Success Credit Union to obtain my cre<br>act me for additional information. Suc<br>e and give information to others, inclu<br>authentications as required by applica<br>regulations. | edit history. I unders<br>ccess Credit Union m<br>Iding but not limited<br>ble local, state, and | tand that<br>nay obtain<br>to verifying<br>federal                        |                                                                            |                                                                              |
| I authorize Success Credit Uni<br>institution(s) I de                                                                                                    | on to initiate an account-to-account tra<br>signate in order to fund my new memb                                                                                                    | ansfer(s) from other<br>pership account.                                                         | financial                                                                 |                                                                            |                                                                              |
| By submitting this applicatio<br>application. If there is a co-<br>submission of this application. T<br>I/we may have to sign addit                                                                                                    | n electronically, I agree to the same te<br>pplicant on this application, that co-ap<br>his electronic submission qualifies as<br>ional documents before my new mem                  | erms that apply to a<br>oplicant has authoriz<br>my signature. I unde<br>obership will be proce  | signed<br>zed the<br>erstand that<br>essed.                               |                                                                            |                                                                              |
| Do you authorize Success Cred                                                                                                    | it Union to obtain your credit report ar<br>credit union membership?                                                                                                    | nd process this appli                                                                            | ication for                                                               |                                                                            |                                                                              |
|                                                                                                    | IAGREE                                                                                                    |                                                                                                  |                                                                           |                                                                            |                                                                              |
|                                                                                                    | Continue                                                                                                    |                                                                                                  |                                                                           |                                                                            |                                                                              |
|                                                                                                    | DEMO MODE                                                                                                    | Ann<br>crea<br>doc<br>link<br>con                                                                | ne's credit u<br>lit report a<br>umentation<br>ced-to docu<br>sent form 1 | union wants<br>nd have her<br>n. After revie<br>ments, she<br>py selecting | to pull her<br>review some<br>ewing the<br>next accepts the<br>"I agree" and |

clicks "Continue."

#### **ID Verification**

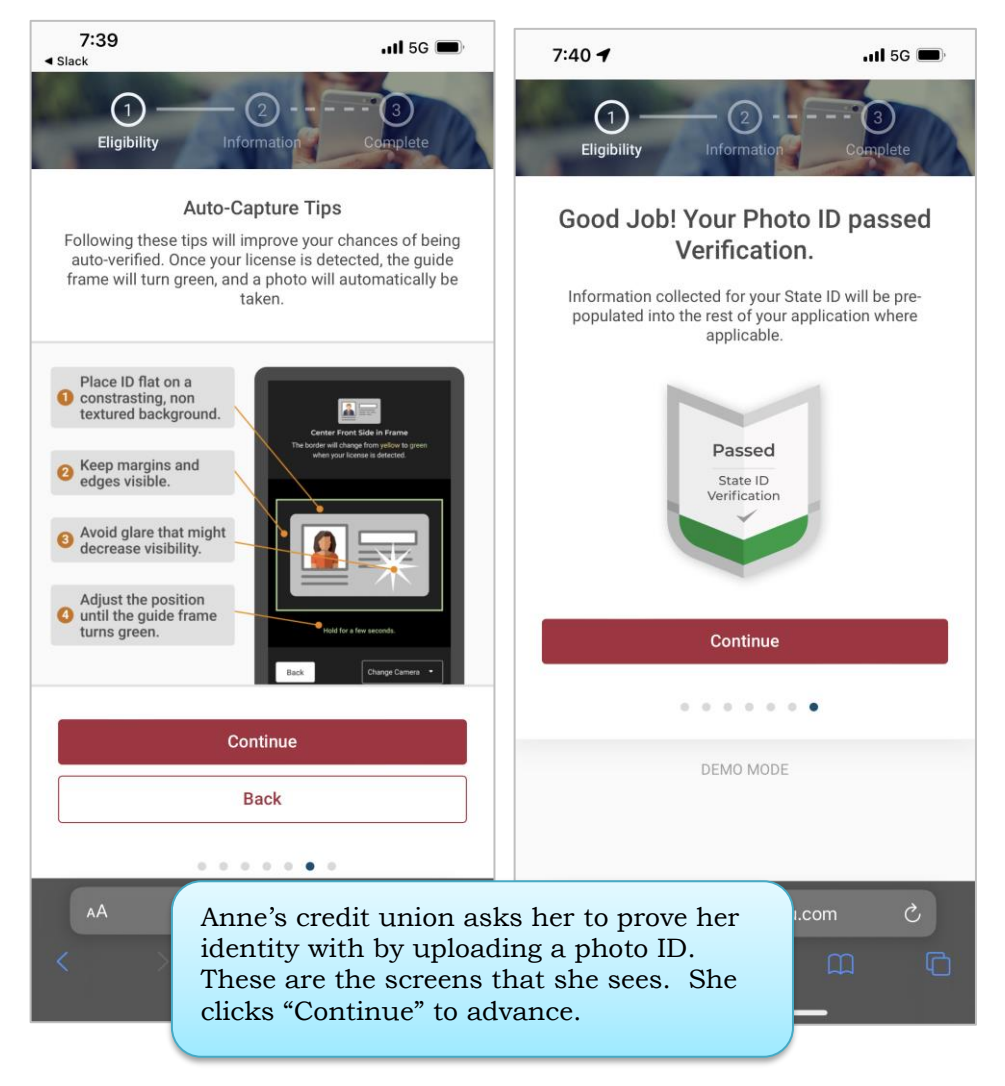

#### **Information Pages (Personal Information)**

| Success<br>CreditUnion                                                                                                    | Success<br>CreditUnion                                                                                                    |
|----------------------------------------------------------------------------------------------------|----------------------------------------------------------------------------------------------------|
| Image: Constraint of the second second sec | Image: Constraint of the second second sec |
| Personal Information                                                                                                    | Other Information                                                                                                    |
| Please enter your information and select 'Next' to continue.                                                                                                    | Please enter your information and select 'Next' to continue.                                                                                                    |
| - First Name *                                                                                                    | Birthday (MM/DD/YYYY) *                                                                                                    |
| Middle Initial                                                                                                    | Social Security Number *                                                                                                    |
| Last Name *                                                                                                    | Mother's Maiden Name                                                                                                    |
| Gender *                                                                                                    | Marital Status *                                                                                                    |
| O Male                                                                                                    | O Unmarried                                                                                                    |
| Female     Other                                                                                                    | O Married                                                                                                    |
| Next                                                                                                    | Back Next                                                                                                    |
| • • • • • • • • •                                                                                                    |                                                                                                    |
| DEMO MODE                                                                                                    | Anne enters her personal information, including: <b>*first</b>                                                                                                    |

| O | nformation Verification Signature Funding Credentia                            |
|---|--------------------------------------------------------------------------------|
|   | Address                                                                        |
|   | Please enter your information and select Next to continue.<br>Address Line 1 * |
|   | Address Line 2                                                                 |
|   | City •                                                                         |
|   | State *                                                                        |
|   | ZIP Code *                                                                     |
|   | County *                                                                       |
|   | Back                                                                           |

Anne enters her personal information, including: \*first name, middle initial, \*last name, \*gender, \*birthdate, \*Social Security Number, \*primary phone, work phone, work ext., other phone, mother's maiden name, driver's license number, state license was issued, and \*whether she is a US citizen, \*address 1, address 2, \*city, \*state, \*ZIP code, and \*county.

**An asterisk** \* indicates a required field.

• The required items will provide all the data needed to create a membership using the MOP process.

#### **Credit Union Custom Fields (Member Eligibility Verification)**

| Success<br>CreditUnion                                                                                                    |
|----------------------------------------------------------------------------------------------------|
| Image: Second state state |
| Contact Information                                                                                                    |
| Please enter your information and select 'Next' to continue.                                                                                                    |
| Primary Phone (000-000-0000) *                                                                                                    |
| Work Phone (000-000-0000)                                                                                                    |
| Work Phone Ext                                                                                                    |
| Other (000-000-0000)                                                                                                    |
| Back Next                                                                                                    |
|                                                                                                    |
| DEMO MODE                                                                                                    |

| ⊘ —<br>Eligibility |                                                                                                    |       |
|--------------------|----------------------------------------------------------------------------------------------------|-------|
|                    | Account Information                                                                                                    |       |
|                    | Why should you upload your drivers license?                                                                                                    |       |
|                    | <ul> <li>Helps keep your account secure</li> <li>Faster approval for loans or a credit card</li> <li>Fast ID verification when visiting one of our branches</li> </ul>                                                                     |       |
|                    | Upload your drivers license                                                                                                    |       |
|                    | 6                                                                                                    |       |
|                    | Click or drag & drop image here to upload                                                                                                    |       |
|                    | How are you eligible to join Success Credit Union?                                                                                                    |       |
|                    | <ul> <li>Live in Allegan, Barry, Branch, Calhoun, Cass,<br/>Kalamazoo, St. Joseph, or Van Buren County</li> </ul>                                                                                                    |       |
|                    | <ul> <li>Go to school in Allegan, Barry, Branch, Calhoun,<br/>Cass, Kalamazoo, St. Joseph, or Van Buren<br/>County</li> </ul>                                                                                                    |       |
|                    | Work in Allegan, Barry, Branch, Calhoun, Cass,<br>Kalamazoo, St. Joseph, or Van Buren County                                                                                                    |       |
|                    | Receive a retirement annuity, pension, social<br>security, or similar retirement payment from<br>private or government sources, and live in or<br>belong to a retirement organization located in<br>Kalamazoo County or an adjacent county |       |
|                    | Immediate family member of an eligible individual                                                                                                    | (     |
|                    | Back Next                                                                                                    | As    |
|                    |                                                                                                    | infor |
|                    | DEMO MODE.                                                                                                    | tur   |

As Anne fills in the required information, the "Next" button turns green, allowing her to advance.

She is even asked to provide additional information for membership.

#### **Summary Page**

| Eligibility Inform                                            | 2 3<br>nation Verification<br>Your St          | ditUnion<br>— (4) ——<br>Signature I<br>Jmmary | Anne is presented a summ<br>of the information she ha                                                                                      |
|---------------------------------------------------------------|------------------------------------------------|-----------------------------------------------|----------------------------------------------------------------------------------------------------|
| Please review your                                            | information and select 'Nex                    | t' to continue. Click on an                   | provided.                                                                                                    |
| Personal Informati<br>Name<br>Date of Birth<br>Marital Status | ON<br>Anne M Member<br>02/01/1970<br>Unmarried | Mother's Maiden<br>Gender                     | She can click on any area<br>adjust the entries.<br>When she clicks "Next" sh<br>will advance to the page wh<br>she will begin answering h |
| Address & Contact                                             |                                                |                                               | Experian Precise ID question                                                                                                    |
| Address & Contact<br>Address                                  | 123 Main Street<br>Anycity , MI 49546          | Primary Phone<br>Work Phone                   |                                                                                                    |
| County                                                        | Anycounty                                      | Work Phone Ext.<br>Other                      |                                                                                                    |
| Identification                                                |                                                |                                               |                                                                                                    |
| SSN                                                           | 123-45-6789                                    | State ID                                      | M 123 45 6789                                                                                                    |
| U.S. Citizen                                                  | Yes                                            | State Issued                                  | MI                                                                                                    |
| Account Informatio                                            | on                                             |                                               |                                                                                                    |
| Upload your drivers lice                                      | ense                                           |                                               | SAMPLE FRONT.png                                                                                                    |
| Test                                                          |                                                | Immediate family memb                         | SAMPLE BACK.png<br>ber of an eligible individual                                                                                           |
|                                                               | Dask                                           |                                               |                                                                                                    |
|                                                               | васк                                           | Next                                          |                                                                                                    |
|                                                               | 0 0 0 0                                        |                                               |                                                                                                    |
|                                                               |                                                |                                               |                                                                                                    |

#### **Experian Precise ID Verification Page**

| Eligibility Information Verification Signature Funding Credentia                                                                                                    | Anne moves to the entry<br>Experian Precise ID<br>Verification page.                                                                                      |
|----------------------------------------------------------------------------------------------------|----------------------------------------------------------------------------------------------------|
| Do you have a joint applicant?<br>You are allowed up to 2 joint applicants. If you are the only applicant, click 'Proceed to ID<br>verification' below.<br>Add a Joint Applicant                                                             |                                                                                                    |
| Next, we need to verify your identity by asking you 3-6 questions.<br>Description is convenient.<br>There are only 3-6 questions.<br>Even if you don't pass, your application is still submitted.<br>Proceed to ID verification<br>DEMO MODE | Anne clicks "Proceed with<br>online ID verification," to<br>advance to screens that ask<br>questions based on her credit<br>report. (See examples below.) |

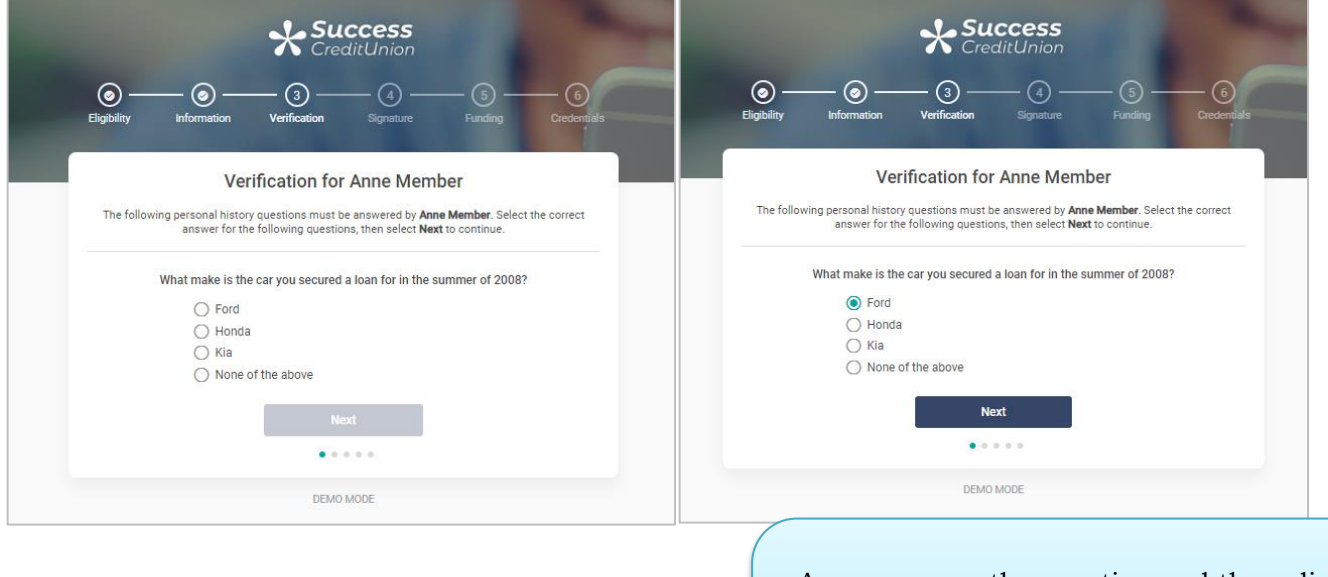

Anne answers the question and then clicks the "Next" button to advance through three to five questions.

![](_page_19_Figure_0.jpeg)

#### **Signing Forms**

![](_page_19_Figure_2.jpeg)

#### **Signing Complete**

![](_page_20_Figure_1.jpeg)

#### **MOP Creation (Membership Creation)**

![](_page_20_Figure_3.jpeg)

#### "Print Card" Button Allows Member to Print a Copy of the Membership Card

![](_page_21_Picture_1.jpeg)

Anne may print a copy of her card but clicking on "Print Card." (See above.) The printer window will appear. To return to the application, she uses the back arrow.

#### Funding by Credit Card/Debit Card Page

| CreditUnion                                                                                                    |
|----------------------------------------------------------------------------------------------------|
| Image: Second state     Image: Second state     Image: Second st                                                                                                    |
| Make your first deposit                                                                                                    |
| Vou will have a chance to review everything before submitting.<br>Deposited to<br>Your Account<br>\$5.00 University<br>State Change to<br>Your Card<br>State Change to<br>Your Card<br>State Change to<br>Your Card<br>State Change to<br>Your Card<br>State Change to<br>State Change to<br>State |
| A \$5.00 minimum deposit is required for membership. You can deposit up to \$500.00. Deposit Amount * 5.00 Your credit card provider may treat this transaction as a cash advance and applicable fees may apply                                                                                                    |
| Next                                                                                                    |
| DEMO MODE                                                                                                    |

Anne enters the amount of money she wishes to deposit and the screen changes to reflect this change. Then she clicks "Next."

|   | Succes<br>CreditUn                                         | <b>SS</b><br>ion   |                      |
|---|------------------------------------------------------------|--------------------|----------------------|
| O | O     mation     Verification     Sign                     | ature Funding      | — (6)<br>Credentials |
|   | Card Informati                                             | ion                |                      |
|   | Please enter your credit or debit card                     | information below. |                      |
|   | Visa                                                       | ~                  |                      |
|   | - Card Number (0000-0000-0000-0000)<br>1231-2312-3123-1234 | *                  |                      |
|   | Security Code *                                            | ~                  |                      |
|   | 999                                                        |                    |                      |
|   | protocol. Additionally: no card information servers.       | is stored on our   |                      |
|   | Back                                                       | Next               |                      |
|   |                                                            |                    |                      |
|   |                                                            |                    |                      |
|   | DEMO MODE                                                  |                    |                      |

#### **Payment Review**

| Success<br>CreditUnion                                                                                              |                                                                                                    |
|----------------------------------------------------------------------------------------------------|----------------------------------------------------------------------------------------------------|
| Eligibility Information Verification Signature Funding Credentials                                                  |                                                                                                    |
| Billing Address Please enter your credit or debit card billing address below. Same as Applicant Address Full Name * | If Anne's card's billing address is the<br>same as her home address, she can<br>click "Same as Applicant" to prefill<br>this screen.                                                                                                    |
| Address Line 1 * Address Line 2 City * State *                                                                      |                                                                                                    |
| ZIP Code *                                                                                                    | Success<br>CreditUnion      O     O     O     O     Signature     Funding     Credentials                                                                                                    |
| DEMO MODE                                                                                                    | Billing Address Please enter your credit or debit card billing address below. Same as Applicant Address Full Name * Mary Member                                                                                                    |
|                                                                                                    | Mary Member   Address Line 1*   123 Main Street   Address Line 2   Address Line 2   City *   Anycity   Michigan   2/P Code *   49000   Por your security, finding is transmitted using HTTPS encryption   potocol. Address Line 1:   Back Next   Next   Annne clicks "Next" to advance. |
|                                                                                                    |                                                                                                    |

|                                        | Succes<br>CreditUn                      | 5 <b>5</b><br>ion                            | ~                                                     |                                                     |
|----------------------------------------|-----------------------------------------|----------------------------------------------|-------------------------------------------------------|-----------------------------------------------------|
| Eligibility   Information              | ) () () (<br>ation Verification Signa   | ) (5)<br>iture Funding                       | Credentials                                           |                                                     |
| Please rev                             | view your deposit and p                 | ayment informat                              | ion.                                                  |                                                     |
| Make sure all cred                     | lit or debit card and cardholder inform | nation is correct before sub                 | mitting.                                              |                                                     |
| Deposited to<br>Your Account<br>\$5.00 | Membership<br>Fees<br>No Fees           | Dad<br>Rees<br>Fees                          | b                                                     |                                                     |
| Personal Informatio                    | n                                       |                                              |                                                       |                                                     |
| Member Account                         | 3456789 Card Ex                         | piration                                     | 09/2023                                               |                                                     |
| Card Type                              | Visa Card Se                            | curity                                       | 999                                                   |                                                     |
| Cardholder Informat                    | ion<br>Mary Member Address              | a 12<br>Anyo                                 | 3 Main Street<br>ity, MI 49000                        |                                                     |
|                                        | Back                                    | Submit                                       |                                                       |                                                     |
|                                        | • • • • •                               |                                              |                                                       |                                                     |
|                                        | Anne car<br>confirmation                | i view her acco<br>screen. After<br>"Submit" | ount number an<br>reviewing that i<br>to charge her c | other time on this<br>it is correct, she cl<br>ard. |

#### **Online Banking Enrollment**

| Success<br>CreditUnion                                                                                                    |                                                                                                  |
|----------------------------------------------------------------------------------------------------|--------------------------------------------------------------------------------------------------|
| Information       Verification       Signature       Funding       Credent         Deposit Successful!                                                                                                    | Anne clicks "Create Your Username"<br>to begin setting up her credentials for<br>online banking. |
| Congratulations, your membership has been created and you have successfully funded your account.<br>If you wish to print a receipt for this transaction use the button below. The final step is to set up your<br>username and password for online banking access.<br>NOTE: It might take up to 48 hours for your deposit to appear or be made available.<br>Print Receipt<br>Now that you are a member, let's set up your mobile and desktop banking access.<br>Continue to Credentials |                                                                                                  |
| DEMO MODE                                                                                                    |                                                                                                  |

### "Print Receipt" Button Allows Member to Print the Receipt

|   | Success Credit                                          | Union ×                            |                                                                                                    |                                                                         |
|---|---------------------------------------------------------|------------------------------------|----------------------------------------------------------------------------------------------------|-------------------------------------------------------------------------|
| ~ | $\rightarrow$ C $\triangle$                             | Secure   https://www.joinmycu      | com/087/demo/membership/funding                                                                         |                                                                         |
|   | Print<br>Total: <b>1 sheet</b> (                        | of paper Print Cancel              | 7/202017 Success Credit Urion<br>DEMO MODE<br>Deposit Summary:<br>Anon Nemmember<br>Account: 12/34/5/99 |                                                                         |
|   | Destination                                             | Change                             | Amourity 25200<br>Card Type: Yea<br>Card Number: ************************************                   |                                                                         |
|   | Pages                                                   | All     eg. 1-5, 8, 11-13          | Papersited to<br>Your Account<br>\$250.00<br>Unevent<br>\$250.00<br>Unevent<br>No Fees                  | Total Charge to<br>your card<br>\$250.00                                |
|   | Copies<br>Layout                                        | 1<br>Portrait                      |                                                                                                    | Anno mou aliale "Print Possint" to                                      |
|   | Color<br>Options                                        | Color                              |                                                                                                    | move to this window. To return to<br>the application, she uses the back |
|   | <ul> <li>More sett</li> <li>Print using syst</li> </ul> | tings<br>tem dialog (Ctrl+Shift+P) |                                                                                                    | arrow.                                                                  |
|   |                                                         |                                    |                                                                                                    |                                                                         |

#### **Online Banking Login**

| CreditUnion                                                                                                    |                                             |
|----------------------------------------------------------------------------------------------------|---------------------------------------------|
| Information       Verification       Signature       Funding       Credentials                                                                                                    |                                             |
| Create Username<br>Usernames are NOT case sensitive. Basic guidelines are as follows:                                                                                                    |                                             |
| <ul> <li>Must be between 1-20 characters</li> <li>Are not case sensitive</li> <li>Can be both letters and numbers</li> <li>Cannot contain special characters</li> <li>Cannot start or end with a space</li> <li>Cannot be all numbers</li> <li>Cannot contain your account number</li> <li>Cannot contain your first or last name</li> </ul> |                                             |
| Usemame * Anne enters h "Next                                                                                                    | her username and clicks<br>tt" to continue. |
| DEMO MODE                                                                                                    |                                             |

|                  | Success<br>CreditUnion                                                                                                    |                                                       |
|------------------|----------------------------------------------------------------------------------------------------|-------------------------------------------------------|
| )<br>Eligibility | Information Verification Signature                                                                                                    | Funding Credentials                                   |
|                  | Create Password                                                                                                    |                                                       |
|                  | Passwords ARE case sensitive. Basic guidelines are as<br>Passwords are case sensitive<br>Must be between 6-256 characters<br>Can use both letters and numbers<br>Can use special characters<br>The following characters are not allowed: ^ [ | follows:                                              |
|                  | New Password *                                                                                                    | Anne enters her password twice and clicks "Continue." |
|                  | Retype New Password * Back Continue                                                                                                    |                                                       |
|                  | DEMO MODE                                                                                                    |                                                       |

| CreditUnion                                                                                                    |                                                                 |
|----------------------------------------------------------------------------------------------------|-----------------------------------------------------------------|
| Image: Second state     Image: Second state     Image: Second st | Credentials                                                     |
| Create Security Questions<br>Create your Security Questions and select 'Next' to continue.<br>Security Questions Tips                                                                                                    |                                                                 |
| Security Question 1                                                                                                    |                                                                 |
| Answer 1 *                                                                                                    |                                                                 |
| Security Question 2                                                                                                    |                                                                 |
| Select a security question *   Answer 2 *                                                                                                    | Anne creates three security<br>questions and answers and clicks |
| Security Question 3  Select From A List Of Questions                                                                                                    | "Next" to continue.                                             |
| Select a security question *                                                                                                    |                                                                 |
| Answer 3 *                                                                                                    |                                                                 |
| Back Next                                                                                                    |                                                                 |
| DEMO MODE                                                                                                    |                                                                 |

| Eligibility Information Verification Signature Funding Credentials                                                                                                    |                                                                                                    |
|----------------------------------------------------------------------------------------------------|----------------------------------------------------------------------------------------------------|
| Accept User Agreement Please accept the User Agreement and select "Agree"                                                                                             |                                                                                                    |
| Online Banking User Agreement, Authorization<br>to Receive Electronic Statements and Other Disclosures,<br>and Electronic Bill Payment<br>Revised: November 16, 2015. |                                                                                                    |
| 1. The It's Me 247 online banking system (hereinafter called the SYSTEM), is provided as a service of the                                                             |                                                                                                    |
|                                                                                                    | Anne clicks "Agree & Continue" to<br>accept the Online Use Agreement<br>and to advance to the next screen. |
|                                                                                                    |                                                                                                    |

| Eligibility Information Verification Signature Funding Credentials                                                                                                    | Anne clicks "Go to Online Banking"<br>to advance to online banking. |
|----------------------------------------------------------------------------------------------------|---------------------------------------------------------------------|
| <b>That's itYou're Done!</b><br>You are now set up for online banking for desktop, mobile web and our mobile apps. If you want, you can access your account online right now by selecting the 'Go To Online Banking' button below. Or, if you would prefer using one of our mobile apps, select one of the links below. You can also download the New Member Welcome Kit, which includes information about your membership, our credit union, and desktop and mobile banking. It also contains local coupons and a direct deposit form for your employer.<br>NOTE: It might take up to 48 hours for your deposit to appear or be made available. |                                                                     |
| New Member Welcome Kit                                                                                                    |                                                                     |
| Access Online Banking Now!<br>We've got options for our members. You can continue to online banking or download one of our<br>mobile apps for Android or the iPhone.                                                                                                    |                                                                     |
| DEMO MODE                                                                                                    |                                                                     |

## AUDITING NEW MEMBERSHIPS IN CU\*BASE

Your credit union will receive notification when the member passes Experian Precise ID questions and opens a membership, funds the account and enrolls in online banking.

You then can review new membership submitted via MOP by using the All Memberships dashboard. First use Tool #553. Use a date range and look for memberships opened by employee ID 96.

![](_page_30_Figure_3.jpeg)

#### New/Closed/All Memberships Dashboards (Tool #553)

## WORKING FAILED MEMBERSHIP APPLICATIONS (CU\*BASE)

If the prospective member does not complete entering all needed membership information or if they fail the Experian Precise ID scan, the available information will be sent to CU\*BASE as a membership application. This application will include the promotion that they applied under and if they failed the Experian Precise ID scan.

Credit union employees will receive a notification and will then review and approve the application and create a new membership. The credit union employee can also request a credit report be pulled on the applicant, deny the application, save it for further editing and review, and other options outlined on the next page.

### Videos Available!

Videos covering the step-by-step directions covered in this section are also available where indicated. Find all of these videos in the Member Service section of the CU\*Answers On Demand website at:

http://ondemand.cuanswers.com/channel/university/member-service/

### **Work the Membership Applications**

![](_page_31_Figure_7.jpeg)

![](_page_31_Figure_8.jpeg)

To work the membership applications, the credit union employee selects the application and *Work* to move to the *Membership Applications for Online Banking* screen. This screen will allow you to do everything you need to do.

| Session 0 CU*BAS<br>File Edit Tools         | SE GOLD - ABC TEST CREDIT UN<br>Help  | NON                                    |            |             |                                                           |                           |                    |                   |
|---------------------------------------------|---------------------------------------|----------------------------------------|------------|-------------|-----------------------------------------------------------|---------------------------|--------------------|-------------------|
| Membership Applications from Online Banking |                                       |                                        |            |             |                                                           |                           |                    |                   |
| Request # 176                               | 12 Last name starting                 | ]                                      |            | Req         | uest date starting                                        | 0000000                   | [MMDDYYYY]         |                   |
| App #<br>17612 ANOTHER                      | Application Name<br>R MEMBER          | Home Phone                             | Corp<br>01 | Rel<br>Code | App Date<br>Feb 29, 2016                                  | Email<br>nember@email.com | Reference<br>TEST5 | Notes             |
|                                             |                                       |                                        |            |             |                                                           |                           |                    |                   |
|                                             |                                       |                                        |            |             |                                                           |                           |                    |                   |
|                                             |                                       |                                        |            |             |                                                           |                           |                    |                   |
|                                             |                                       |                                        |            |             |                                                           |                           |                    |                   |
| ■ <u>A</u> pprove<br>■ <u>V</u> iew         | ■ <u>C</u> hange<br>■ <u>L</u> ook up | ■ <u>D</u> eny<br>■ <u>R</u> equest cr | edit re    | port        | <ul> <li>Delete applic</li> <li>View credit re</li> </ul> | ation<br>eport            |                    | <b>↑↓</b>         |
|                                             |                                       |                                        |            |             |                                                           |                           |                    |                   |
|                                             |                                       |                                        |            |             |                                                           |                           |                    |                   |
|                                             |                                       |                                        |            |             |                                                           |                           |                    |                   |
|                                             |                                       |                                        |            |             |                                                           |                           |                    |                   |
|                                             | <b>□ ≞ ℰ i ?</b> (                    | 2                                      |            |             |                                                           |                           |                    | FR (5033) 5/27/16 |

#### **Options below Listing**

| <ul> <li><u>Approve</u></li> <li><u>V</u>iew</li> </ul> | <ul> <li><u>C</u>hange</li> <li><u>L</u>ook up</li> </ul> | ■ <u>D</u> eny<br>■ <u>R</u> equest cr | edit rej | port | <ul> <li>Delete applic</li> <li>View credit re</li> </ul> | ation<br>eport |
|---------------------------------------------------------|-----------------------------------------------------------|----------------------------------------|----------|------|-----------------------------------------------------------|----------------|

This is home central for working a membership application. From here, the credit union employee has several options, shown above in detail.

- **Approve:** Run an OFAC scan on an applicant, select a greeting, assign a membership number, and prints forms.
- **Change:** Run the application through blocked person scan and access the application to edit the application to add more details to it, including items that are not required by MAP such as mother's maiden name, work phone, driver's license number and state, code word, marital status, and department sponsor #.
- **Deny:** Deny the application.
- **Delete application:** Delete the application.
- **View:** View the details of the application (inquiry only).
- **Look up:** Access Global Search to research if the applicant is a joint owner on another account.
- **Request credit report:** Request a credit report on the applicant.
- **View credit report:** View a credit report that has been pulled for the applicant.

## Look up the Applicant

|                             | Membership Applications from Online Banking                                                                                                    |                   |  |  |  |  |  |
|-----------------------------|----------------------------------------------------------------------------------------------------|-------------------|--|--|--|--|--|
|                             | Request # 17664 Last name starting Request date starting 00000000 [] [MMDDYYYY]                                                                                                    |                   |  |  |  |  |  |
| Select the application from | App #         Application Name         Home Phone         Corp         Rel<br>Code         App Date         Email         Reference           12604 GUV_PERSON         01         Feb 25         2016 grundlenail con         TEST | Notes             |  |  |  |  |  |
| the second screen and       |                                                                                                    |                   |  |  |  |  |  |
| then Look up.               |                                                                                                    |                   |  |  |  |  |  |
|                             |                                                                                                    |                   |  |  |  |  |  |
|                             |                                                                                                    |                   |  |  |  |  |  |
|                             | Approve     Change     Deny     Delete application       View     Look up     Request credit report     View credit report                                                                                                    | <b>↑</b> ↓        |  |  |  |  |  |
|                             |                                                                                                    |                   |  |  |  |  |  |
|                             |                                                                                                    |                   |  |  |  |  |  |
|                             |                                                                                                    |                   |  |  |  |  |  |
|                             |                                                                                                    | FR (5033) 5/27/16 |  |  |  |  |  |

1. To see if an applicant is already in your system (as a joint owner, for example), select the application from the list and select *Look up*.

| # Session 0 CU*BASE GOLD Edition - ABC TEST CREDIT UNION     File Edit Tools Help |                              |                              |                   |
|-----------------------------------------------------------------------------------|------------------------------|------------------------------|-------------------|
| Global Search                                                                     |                              |                              | All               |
|                                                                                   | Search Criteria              |                              |                   |
| Last name<br>SSN/TIN 1 9 digits<br>Employee #                                     | First name Card # Reference  | DBA name                     |                   |
| This Person                                                                       | Has This Relationship        | With This Mbrshp             | Which Is Owned By |
| Name SSN/TIN                                                                      | Relationship                 | Account # Type               | Primary Name      |
|                                                                                   |                              |                              |                   |
|                                                                                   |                              |                              |                   |
|                                                                                   |                              |                              |                   |
|                                                                                   |                              |                              |                   |
|                                                                                   |                              |                              |                   |
|                                                                                   |                              |                              |                   |
|                                                                                   |                              |                              |                   |
|                                                                                   |                              |                              |                   |
| Select this person     Show only accounts for this 5                              | SSN/TIN Show only accounts w | here this SSN/TIN is primary | <b>↑</b> ↓        |
|                                                                                   |                              |                              |                   |
| Click any column title to sort the list. Hot cards a                              | re marked in red.            |                              |                   |
| Create Imitation SSN Show Mbr/NonMbr/All Clo                                      | sed Members                  |                              |                   |
|                                                                                   | search records selected      |                              | FR (4435) 5/31/16 |

2. This takes you to the Global Search where you can search by Social Security Number, name, or another other field provided.

Refer also to the video "Deleting a Membership Application" at <a href="http://help.cubase.org/showmethesteps/MAP\_Delete\_Application/map-delete-application.htm">http://help.cubase.org/showmethesteps/MAP\_Delete\_Application/map-delete-application.htm</a>

## Run a Blocked Person Scan and Update the Application with Additional Details

![](_page_34_Figure_2.jpeg)

1. To add additional details to an application and to run a blocked person scan on the applicant, select the application from the list and select *Change*.

| Session 0 CU*BASE GOLD Edition - Blocked Persons Database | F       |
|-----------------------------------------------------------|---------|
| Record not found:<br>SSN/TIN 123-48-9054                  |         |
| Name<br>Continue                                          |         |
|                                                           | FR (30) |

2. A blocked person scan is run on the applicant's Social Security number. Here we have a "Record not found." In this case, click *Continue* to edit the application.

| Session 0 CU*BASE GOLD - TEST<br>File Edit Tools Help                                                                                                    | CREDIT UNION                                     |                                                                                         |                                | – 🗆 X             |  |  |  |  |
|----------------------------------------------------------------------------------------------------|--------------------------------------------------|-----------------------------------------------------------------------------------------|--------------------------------|-------------------|--|--|--|--|
| Online Banking Membership Application UPDATE                                                                                                    |                                                  |                                                                                         |                                |                   |  |  |  |  |
| Request # 83812                                                                                                    | Request date Aug 16, 2018                        | Corp ID <b>B1</b>                                                                       | Branch 01                      |                   |  |  |  |  |
|                                                                                                    | Pei                                              | rsonal Information                                                                      |                                |                   |  |  |  |  |
| SSN         123456789           Name         ANNE           Birthdate         Dec 31, 1970           Address 1         123 MATN STREE           City         ANYCLITY           County         ANYCULITY           Phone #         333 3333333           Fax #         000         0000000           Email         AMEBER@GMATL. | K MEMBER<br>(MMDDYYYY)<br>T<br>State MI Q<br>COM | Gender OMale<br>Marital status Married<br>Address 2<br>ZIP code 49000<br>Work # 000 000 | Female     Separated Unmarried |                   |  |  |  |  |
| Own/rent ORent OOwn<br>Landlord                                                                                                    |                                                  | Landlord phone # 000                                                                    | 000000                         |                   |  |  |  |  |
| License # 123-45-6789                                                                                                    |                                                  | License state MI                                                                        |                                |                   |  |  |  |  |
| L Foreign citizen<br>Full middle name<br>Reference<br>Department/sponsor                                                                                                    |                                                  | L Foreign address Code word Employee #                                                  |                                |                   |  |  |  |  |
| Promo code MOPMEM                                                                                                    | BER                                              |                                                                                         |                                |                   |  |  |  |  |
| Update Glo                                                                                                    | bal Search Joint Owner 1                         | Joint Owner 2                                                                           | More Contact #s                |                   |  |  |  |  |
| ← → ↑ □ 昌 ♂                                                                                                    | <i>i</i> ? @                                     |                                                                                         |                                | WU (5043) 8/16/18 |  |  |  |  |

3. You will enter the details of the application. Make any changes and click *Update* to save them.

## **Run a Credit Report on an Applicant**

![](_page_35_Figure_3.jpeg)

1. To run a credit report on an applicant, select the application from the list and select *Request Credit Report*.

![](_page_36_Picture_0.jpeg)

2. Run a credit report as you would for any membership application.

Refer also to the video "Viewing Credit Information for Membership Applications" at http://help.cubase.org/showmethesteps/MAP\_Credit\_Report/map-credit-

report.htm

#### Approve the Applicant and Create a Membership

![](_page_36_Figure_5.jpeg)

1. To approve an application, select the application from the list and select *Approve*.

| Session 0 CU*BASE GOLD Edition - OFAC Scan    |          |  |  |  |  |
|-----------------------------------------------|----------|--|--|--|--|
| Verification process complete; no hits found. |          |  |  |  |  |
|                                               |          |  |  |  |  |
|                                               |          |  |  |  |  |
| Continue                                      |          |  |  |  |  |
| ←→↑॥ ≞ ♂ <i>i</i> ? @                         | FR (388) |  |  |  |  |

2. The OFAC scan window appears. Select Continue.

| Session 0 CU* | BASE GOLD Edit                                                                                                    | ion - Master Gree                                                                           | ting  |          |                |        |             | E         |
|---------------|----------------------------------------------------------------------------------------------------|---------------------------------------------------------------------------------------------|-------|----------|----------------|--------|-------------|-----------|
|               |                                                                                                    | _                                                                                           | _     | Individu | al Mailing Gre | eting  |             |           |
| Mr.           | Mrs.                                                                                                    | Miss                                                                                        | Ms.   | 🔲 Dr.    | Rev.           | 🔲 Hon. | No greeting |           |
|               | _                                                                                                    | _                                                                                           | _     | Househo  | ld Mailing Gre | etina  |             |           |
| To the        | Last Name>                                                                                                    | Household                                                                                   |       | nousenc  | a manning ore  |        |             |           |
| 🔲 To the <    | ≺Last Name≻                                                                                                    | Family                                                                                      |       |          |                |        |             |           |
| To the h      | ome of <firs< td=""><td>t Name&gt; <last< td=""><td>Name&gt;</td><td></td><td></td><td></td><td></td><td></td></last<></td></firs<> | t Name> <last< td=""><td>Name&gt;</td><td></td><td></td><td></td><td></td><td></td></last<> | Name> |          |                |        |             |           |
| <i>i</i> To   | 7 To make a new selection, uncheck the current selection and all options become available again.                                    |                                                                                             |       |          |                |        |             |           |
| Skip          |                                                                                                    |                                                                                             |       |          |                |        |             |           |
| <>            | ↑ 🗉 🗄                                                                                                    | 8 i ?                                                                                       | @     |          |                |        |             | FR (2679) |

3. (Optional) Select an Individual Mailing Greeting and a Household Mailing Greeting and press Enter.

| Session 0 CU*BASE GOLD Edition - ABC TE | ST CREDIT UNION |          |               |                  |
|-----------------------------------------|-----------------|----------|---------------|------------------|
| File Edit Tools Help                    |                 |          |               |                  |
| Verify New Accour                       | nt Creation     |          |               |                  |
| New member name ANOTHER                 | MEMBER          |          |               |                  |
| Joint                                   | t Owner 1       |          | Joint Owner 2 |                  |
| Name                                    |                 | Name     |               |                  |
| S SN/TIN                                |                 | S SN/TIN |               |                  |
|                                         |                 |          |               |                  |
|                                         |                 |          |               |                  |
| Create new account                      |                 |          |               |                  |
|                                         |                 |          |               |                  |
|                                         |                 |          |               |                  |
|                                         |                 |          |               |                  |
|                                         |                 |          |               |                  |
|                                         |                 |          |               |                  |
|                                         |                 |          |               |                  |
|                                         |                 |          |               |                  |
|                                         |                 |          |               |                  |
|                                         |                 |          |               |                  |
|                                         |                 |          |               |                  |
|                                         |                 |          |               |                  |
|                                         |                 |          |               |                  |
|                                         |                 |          |               |                  |
|                                         |                 |          |               |                  |
|                                         |                 |          |               |                  |
| Continue                                |                 |          |               |                  |
| Skip Addition                           |                 |          |               |                  |
| < → ↑ ॥ ≞ ℓ i ;                         | ? @             |          |               | FR (998) 5/27/16 |

4. Check Create new account.

| Session 0 CU*BASE GOLD Edition - ABC TEST CREDIT UNION                  |               |                  |
|-------------------------------------------------------------------------|---------------|------------------|
| File Edit Tools Help                                                    |               |                  |
| Verify New Account Creation                                             |               |                  |
| New member name ANOTHER MEMBER                                          |               |                  |
| Joint Owner 1                                                           | Joint Owner 2 |                  |
| Name                                                                    | Name          |                  |
| S SN/TIN                                                                | S SN/TIN      |                  |
|                                                                         |               |                  |
|                                                                         |               |                  |
| Create new account                                                      |               |                  |
|                                                                         |               |                  |
|                                                                         |               |                  |
|                                                                         |               |                  |
|                                                                         |               |                  |
|                                                                         |               |                  |
|                                                                         |               |                  |
|                                                                         |               |                  |
|                                                                         |               |                  |
|                                                                         |               |                  |
|                                                                         |               |                  |
|                                                                         |               |                  |
|                                                                         |               |                  |
|                                                                         |               |                  |
|                                                                         |               |                  |
| Continue                                                                |               |                  |
| Skip Addition                                                           |               |                  |
| $\leftarrow \rightarrow \uparrow \amalg \blacksquare \mathscr{P} i ? @$ |               | FR (998) 5/27/16 |

5. Click Continue.

| Session 0 CU*BASE GOLD Edition - ABC TI | EST CREDIT UNION |          |               |                  |
|-----------------------------------------|------------------|----------|---------------|------------------|
| Verify New Accou                        | nt Creation      |          |               |                  |
| New member name ANOTHER                 | MEMBER           |          |               |                  |
| Join                                    | t Owner 1        |          | Joint Owner 2 |                  |
| Name                                    |                  | Name     |               |                  |
| S SN/TIN                                |                  | S SN/TIN |               |                  |
| Member account created - 520            | 61               |          |               |                  |
|                                         |                  |          |               |                  |
|                                         |                  |          |               |                  |
|                                         |                  |          |               |                  |
|                                         |                  |          |               |                  |
|                                         |                  |          |               |                  |
|                                         |                  |          |               |                  |
|                                         |                  |          |               |                  |
|                                         |                  |          |               |                  |
| Continue                                |                  |          |               |                  |
|                                         | ? @              |          |               | FR (998) 5/27/16 |
|                                         |                  |          |               |                  |

6. A member account is created. Click Continue.

| Session 0 CU                   | *BASE GOLD Edition - Prir | nt Form                                       | E        |
|--------------------------------|---------------------------|-----------------------------------------------|----------|
| Printer ID<br>Drawer<br>Copies | P1 Q<br>2 Q<br>1          | Ready to print form SHTIS regular savings tis |          |
| Skip                           |                           |                                               |          |
| $\leftarrow \rightarrow$       | ↑ II ≞ &                  |                                               | FR (822) |

- 7. Here you can print new membership forms for your new member. The print prompts will display any forms that have been configured to print with the base share account you're opening.
- 8. Use Enter to print the forms or click *Skip* to skip printing them.

| ★ Session 0<br>File Edit | CU*BASE GOLD - ABC TEST CREDIT UN<br>Tools Help | IION                        |           |                          |                      |           |                   |
|--------------------------|-------------------------------------------------|-----------------------------|-----------|--------------------------|----------------------|-----------|-------------------|
| Mem                      | Membership Applications from Online Banking     |                             |           |                          |                      |           |                   |
| Request #                | # 17612 Last name starting                      |                             |           | Request date starting    | 9 0000000 [[[ [MMDDY | YYYJ      |                   |
| App #                    | Application Name                                | Home Phone                  | Corp C    | Rel<br>ode App Date      | Email                | Reference | Notes             |
|                          |                                                 |                             |           |                          |                      |           |                   |
|                          |                                                 |                             |           |                          |                      |           |                   |
|                          |                                                 |                             |           |                          |                      |           |                   |
|                          |                                                 |                             |           |                          |                      |           |                   |
|                          |                                                 |                             |           |                          |                      |           |                   |
| <u>Approv</u>            | ve Change                                       | <u>D</u> eny     Request sr | odit rope | Delete applic            | ation                |           | <b>↑</b> ↓        |
| • <u>v</u> iew           | e Fook ab                                       | w <u>R</u> equest cre       | surrepo   | it whe <u>w</u> credit i | eport                |           |                   |
|                          |                                                 |                             |           |                          |                      |           |                   |
|                          |                                                 |                             |           |                          |                      |           |                   |
|                          |                                                 |                             |           |                          |                      |           |                   |
|                          |                                                 |                             |           |                          |                      |           |                   |
| ←→                       | ↑ II ≞ & i ? ©                                  | 0                           |           |                          |                      |           | FR (5033) 5/27/16 |

9. You will return to the original application screen with the application removed (because it is approved). Use the Back button to return to the original *Work with Online Banking Requests* screen to approve your next application.

Refer also to the video "Approving a Membership Application" at <a href="http://help.cubase.org/showmethesteps/MAP\_Approve/map-approve.htm">http://help.cubase.org/showmethesteps/MAP\_Approve/map-approve.htm</a>

### **Activating Online Banking for a New Member Application**

**IMPORTANT NOTE:** Approving an applicant to be a member does not automatically allow this member to logon to online banking. Use the reset password process accessed via **Tool #14** *Member Personal Banker* to activate online banking for your new member and set up a temporary password for the member. Your MSR must check the box (as indicated below) AND press Enter. Otherwise, the member cannot use a temporary password to log into online banking.

| ₩ Session 0 CU*BASE GOLD Edition<br>File Edit Tools Help                  |                                               |        |
|---------------------------------------------------------------------------|-----------------------------------------------|--------|
| Update Audio/Online Banking Access                                        |                                               | UPDATE |
| Account 1 MARY G MEMBER                                                   |                                               |        |
| The Member is Allowed to                                                  | Access This Account Using                     |        |
| Solution and a season DD2 Q                                               | 🔨 🛛 Audio response Reason D02 🍳               |        |
| Change Password                                                           | Change PIN                                    |        |
| Reset password to the last four digits of the member's SSN & the member's | Reset PIN to last four digits of member's SSN |        |
| 4 digit birdi year                                                        | Reason D02                                    |        |
| Assign a custom password                                                  | A <u>s</u> sign a custom PIN                  |        |

This password will not expire in the standard 24 hours, but will instead expire according to your credit union configured days for new members. This is set in the # of days a new member has to log into online banking (1-7)" field in the Update Credit Union Online Banking Settings screen (shown below). This is configured by selecting **Tool #569** Online/Mobile/Text Banking VMS Config and then Online Mobile Web Banking. (See below.)

| Session 0 CU*BASE GOLD Edition                                                                                                    |                                                                   |                                     |                   |
|----------------------------------------------------------------------------------------------------|-------------------------------------------------------------------|-------------------------------------|-------------------|
| Update Credit Union Online                                                                                                    | Banking Settin                                                    | gs                                  |                   |
| Corp ID <b>B1</b>                                                                                                    |                                                                   |                                     |                   |
| Image: Allow new membership application online         Image: Apply membership application fee         Dividend application to be used                                                        | Member Instructions                                               |                                     |                   |
| <ul> <li>☑ Activate savings rate board</li> <li>☑ Activate certificate rate board</li> <li>☑ Activate loan rate board</li> <li>☑ Require co-applicant if marital status is Married</li> </ul> | Member Instructions<br>Member Instructions<br>Member Instructions |                                     |                   |
| Allow maint of personal info by member (online)                                                                                                    | Direct update (no approval)                                       | Reviewed update (approval required) | © No              |
| Anow member to change key E optimout choice                                                                                                    | Member instructions                                               |                                     |                   |
|                                                                                                    |                                                                   |                                     |                   |
|                                                                                                    |                                                                   |                                     |                   |
|                                                                                                    |                                                                   |                                     |                   |
| Update                                                                                                    |                                                                   |                                     |                   |
| ← → ↑ !! ≜ ℓ i ? @                                                                                                    |                                                                   |                                     | FR (4238) 9/16/16 |

## Deny an Applicant but Save the Details in the Non-Member Database

|                             | Session 0 CU*BASE GOLD<br>File Edit Tools Help          | - ABC TEST CREDIT UNION                                                |               |                                                            |                 |           | ē - • ×           |
|-----------------------------|---------------------------------------------------------|------------------------------------------------------------------------|---------------|------------------------------------------------------------|-----------------|-----------|-------------------|
|                             | Membershi                                               | p Applications fr                                                      | om On         | line Bank                                                  | ing             |           |                   |
|                             | Request # 17604                                         | Last name starting                                                     | Red           | quest date starting                                        | 00000000 📑 (MMI | DDYYYYJ   |                   |
| Select the application from | App # Applica                                           | ation Name Home Phone                                                  | Corp Rel      | e App Date                                                 | Email           | Reference | Notes             |
| the second screen and       | 17604 GUY PERSON                                        |                                                                        | 01            | Feb 26, 2016                                               | guy@enail.com   | TEST      |                   |
| then Deny.                  |                                                         |                                                                        |               |                                                            |                 |           |                   |
| $\leq$                      |                                                         |                                                                        |               |                                                            |                 |           |                   |
|                             |                                                         |                                                                        |               |                                                            |                 |           |                   |
|                             |                                                         | _                                                                      |               |                                                            |                 |           |                   |
|                             |                                                         |                                                                        |               |                                                            |                 |           |                   |
|                             | <ul> <li><u>Approve</u></li> <li><u>V</u>iew</li> </ul> | ■ <u>C</u> hange ■ <u>D</u> eny<br>■ <u>L</u> ook up ■ <u>R</u> equest | credit report | <ul> <li>Delete applica</li> <li>View credit re</li> </ul> | ation<br>port   |           | <b>↑</b> ↓        |
|                             |                                                         |                                                                        |               |                                                            |                 |           |                   |
|                             |                                                         |                                                                        |               |                                                            |                 |           |                   |
|                             |                                                         |                                                                        |               |                                                            |                 |           |                   |
|                             |                                                         |                                                                        |               |                                                            |                 |           |                   |
|                             |                                                         |                                                                        |               |                                                            |                 |           |                   |
|                             |                                                         | 8 i ? @                                                                |               |                                                            |                 |           | FR (5033) 5/27/16 |

1. To deny an application, select the application from the list and select *Deny*.

| Session 0 CU*BASE GOLD - Deny Online Banking Membership Application                                                                    | F         |
|----------------------------------------------------------------------------------------------------|-----------|
| Applicant name GUY PERSON                                                                                                    |           |
| DENY this application and Save primary applicant information as a new non-member record O Do not retain information in non-member file |           |
| Confirm                                                                                                    |           |
|                                                                                                    | TR (5038) |

2. Select *Save primary applicant information as a new non-member record* if you do not wish to retain the information in the non-member file) and click *Confirm*.

|                                                                                                    | ≫r Session 0 CU*BASE GOLD Edition - ABC TEST CREDIT UNION<br>File Edit Tools Help                                                                            |                 |
|----------------------------------------------------------------------------------------------------|----------------------------------------------------------------------------------------------------|-----------------|
|                                                                                                    | Denied Application Processing                                                                                                    |                 |
| NOTE: You may click<br><i>Cfg Denial Notice Types</i><br>to configure a new Notice<br>Type for denying<br>membership<br>applications. It is<br>recommended that you<br>have these configured<br>prior to denying a<br>membership application. | Corp ID I Account #<br>OR<br>SSN/TIN<br>952 RD<br>MI 4 0000<br>Notice type<br>Date of application Feb 10, 2016 I [MMDDYY]<br>Verify Corp ID for non-members. |                 |
|                                                                                                    | ← → ↑ II ≛ & i ? @                                                                                                    | TR (13) 5/31/16 |

- 3. You will enter the denial application screens. Click the lookup next to *Notice Type*.
  - NOTE: You may click *Cfg Denial Notice Types to* configure a new Notice Type for denying membership applications. It is recommended that you have these configured prior to denying a membership application.

| Session 0 CU      | *BASE GOLD Edition - Denial Type Inquiry                 | E          |
|-------------------|----------------------------------------------------------|------------|
| Туре              | Denial Reason                                            |            |
| AB<br>AT          | MEMBERSHIP APPLICATION DENIED<br>ATM/DEBIT DENIAL NOTICE |            |
| CO                | COLLECTION                                               |            |
|                   |                                                          |            |
|                   |                                                          |            |
|                   |                                                          |            |
|                   |                                                          |            |
| <u>S</u> elect    |                                                          | <b>↑</b> ↓ |
| <del>&lt;</del> → | ↑ II ≞ ℓ i ? @                                           | FR (192)   |

4. Select a *Notice type* from the listing.

| Session 0 CU*BASE GOLD Edition - ABC TEST CREDIT UNION                                    |                 |
|-------------------------------------------------------------------------------------------|-----------------|
| Denied Application Processing                                                             | _               |
|                                                                                           |                 |
| Corp ID 01 Account # 62061                                                                |                 |
| SSN/TIN 11 1                                                                              |                 |
| ANOTHER MEMBER                                                                            |                 |
| 1122 STREET                                                                               |                 |
| APT 2<br>SPOKANE VA 99206 0000                                                            |                 |
| Notice type  B C MEMBERSHIP APPLICATION DENIED Date of application Feb 29, 2016  [MMDDYY] |                 |
| i Verify Corp ID for non-members.                                                         |                 |
|                                                                                           |                 |
|                                                                                           |                 |
|                                                                                           |                 |
|                                                                                           |                 |
|                                                                                           |                 |
|                                                                                           |                 |
|                                                                                           |                 |
| Accept<br>Cfg Denial Notice Types                                                         |                 |
|                                                                                           | FR (13) 6/01/16 |

5. Select *Accept* to complete the denial.

Refer also to the video "Denying a Membership Application" at <a href="http://help.cubase.org/showmethesteps/Denying\_Membership\_Application/map-deny-application.htm">http://help.cubase.org/showmethesteps/Denying\_Membership\_Application/</a> <a href="mailto:map-deny-application.htm">map-deny-application.htm</a>

## RISK ASSESSMENT: SECURIKEY QUICK REFERENCE GUIDE

![](_page_44_Picture_1.jpeg)

CU\*Answers offers the SecuriKey documents to give you quick access to the answers you need for your due diligence requirements. Find the SecuriKey Risk Assessment for MOP on the CU\*Answers Risk Assessment Center page:

<u>https://www.cuanswers.com/resources/risk-assessment-center/</u>. (Look for the SecuriKey logo.)

The Quick Reference Guide gives an overview of the important features of the product, and how to access additional information and services relating to the product. This is an excellent document to provide to examiners.

![](_page_44_Picture_5.jpeg)